### **INSTRUCTIONS FOR TRANSFERRING THE FILES THROUGH S2S**

The spreadsheets need to be named in the following format for sending through the S2S site:

YourschoolDFEnumber\_DestinationDFENumber\_Filename.xls

## **Encrypting/Protecting the Spreadsheets**

The spreadsheets should be encrypted in the following way before sending:

1. In Excel go to 'File'

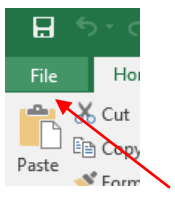

2. Select Info and then click 'Protect Workbook'

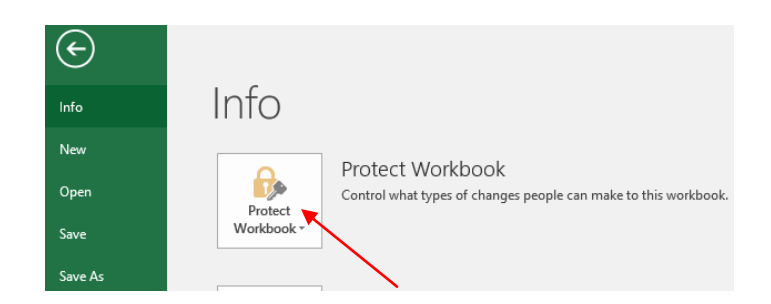

3. Click 'Encrypt with Password'

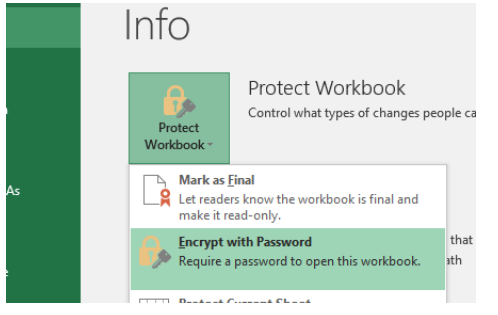

4. Create a password using the following format first 3 letters of your school and then your DFE number and click 'OK' You will be asked to enter the password again to confirm. The document is now encrypted.

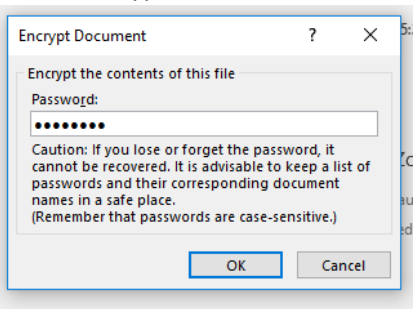

#### Sending the File Through S2S

- 1. Log in to S2S
- 2. Select 'Upload Generic file'

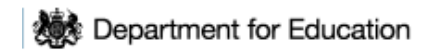

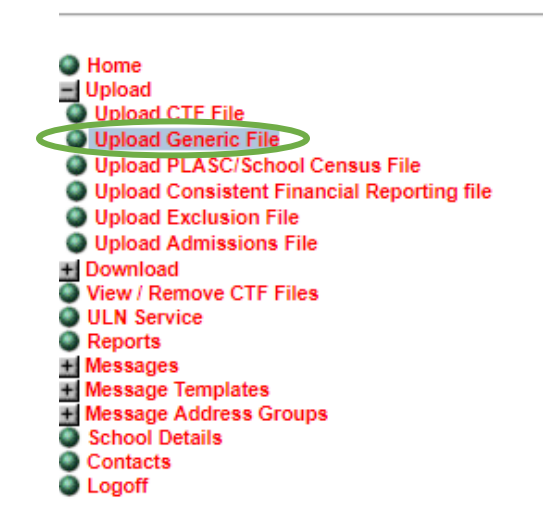

# Secure Data Transfer System Version: 2.42

Upload

Please select an item from the list ...

- 3. Select File and Upload
- 4. The file will be sent. You will need to advise the relevant secondary school's admissions team that you have sent a file in this way see below:

After uploading the Generic Files you can send a message on mass to all the schools that need to know they have a generic file uploaded.

Click on Messages Click Send Message

| Department for Education                                                                                                    | Secure Data Transfer System<br>Version: 2.42                                                                                               |                                                                                                    |                                                                 |
|----------------------------------------------------------------------------------------------------|----------------------------------------------------------------------------------------------------|----------------------------------------------------------------------------------------------------|-----------------------------------------------------------------|
| Home Upload Download Ukk evr/se ULN Service Reports Messages View/Delete Messages View/Sent Messages Message Templates Message defees Groups | Please select a Template<br>Template Name<br>Blank Message<br>Brian test<br>CTF Request<br>Generic File Transfer<br>Hillingdon CME<br>Test | Description<br>:<br>:To request a CTF for a pupil<br>:Generic File has been sent (admissions)<br>:CME Hillingdon<br>:Test | :<br>:England<br>:All<br>:Hillingdon<br>:Hillingdon<br>:England |
| School Details     Contacts     Logoff                                                                                                    | Preview selected template<br>Use selected template                                                                                         | Preview Next                                                                                                    |                                                                 |

Choose the option "Generic File Transfer" and click on next

| • Home                                                                         | Please select a Template<br>Template Name                           | Description                                                                                 |                                      |
|--------------------------------------------------------------------------------|---------------------------------------------------------------------|---------------------------------------------------------------------------------------------|--------------------------------------|
| Operation     Download     View / Remove CTF Files     ULN Service     Reports | Blank Message<br>Brian test<br>CTF Request<br>Generic File Transfer | :<br>:Testtest<br>:To request a CTF for a pupil<br>:Generic File has been sent (admissions) | :<br>:England<br>:All<br>:Hillingdon |
| Messages<br>View/Delete Messages<br>Send Message<br>View Sent Messages         | Hillingdon CME<br>Teat                                              | :CME Hillingdon<br>:Test                                                                    | :Hillingdon<br>:England              |
| Message temptates Message Address Groups School Details Contacts Logoff        | Preview selected template<br>Use selected template                  | Preview                                                                                     |                                      |

From the schools section choose the school (or multiple schools by holding Ctrl and clicking on each school)

Click on Add Selected School to Recipient List

| [                                            | Populate School List V |
|----------------------------------------------|------------------------|
| 312 2078 - Cranford Park Academy             | *                      |
| 312 4009 - De Salis Studio College           |                        |
| 312 2016 - Deanesfield Primary School        |                        |
| 312 3307 - Dr Triplett's CofE Primary School |                        |
| 312 2019 - Field End Infant School           |                        |
| 312 2018 - Field End Junior School           |                        |
| Add selected school to recipient list >      |                        |

They will all appear in the Message Recipient box

| 12 2078 - Cranford Park Academy |  |
|---------------------------------|--|
|                                 |  |
|                                 |  |
|                                 |  |
|                                 |  |
|                                 |  |
|                                 |  |
|                                 |  |
|                                 |  |
|                                 |  |

Click create Message and type the message you wish to send into the box and click Send. The contacts for that school should receive the notification that a generic file has been uploaded for their school

#### 312 2078 - Cranford Park Academy;

Generic File has been sent (admissions)

type message here

Print Back

Send